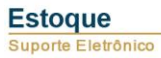

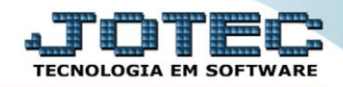

## GERADOR – GERA RELATÓRIO POR PRODUTOS SUBORDINADOS ETGEPREPS

Explicação: Permite criar um relatório personalizado padrão JOTEC, contendo todas as informações pertinentes aos produtos subordinados, podendo ser emitido em formato de arquivo texto, PDF ou impressão padrão matricial.

## > Para realizar essa operação acesse o módulo: *Estoque*.

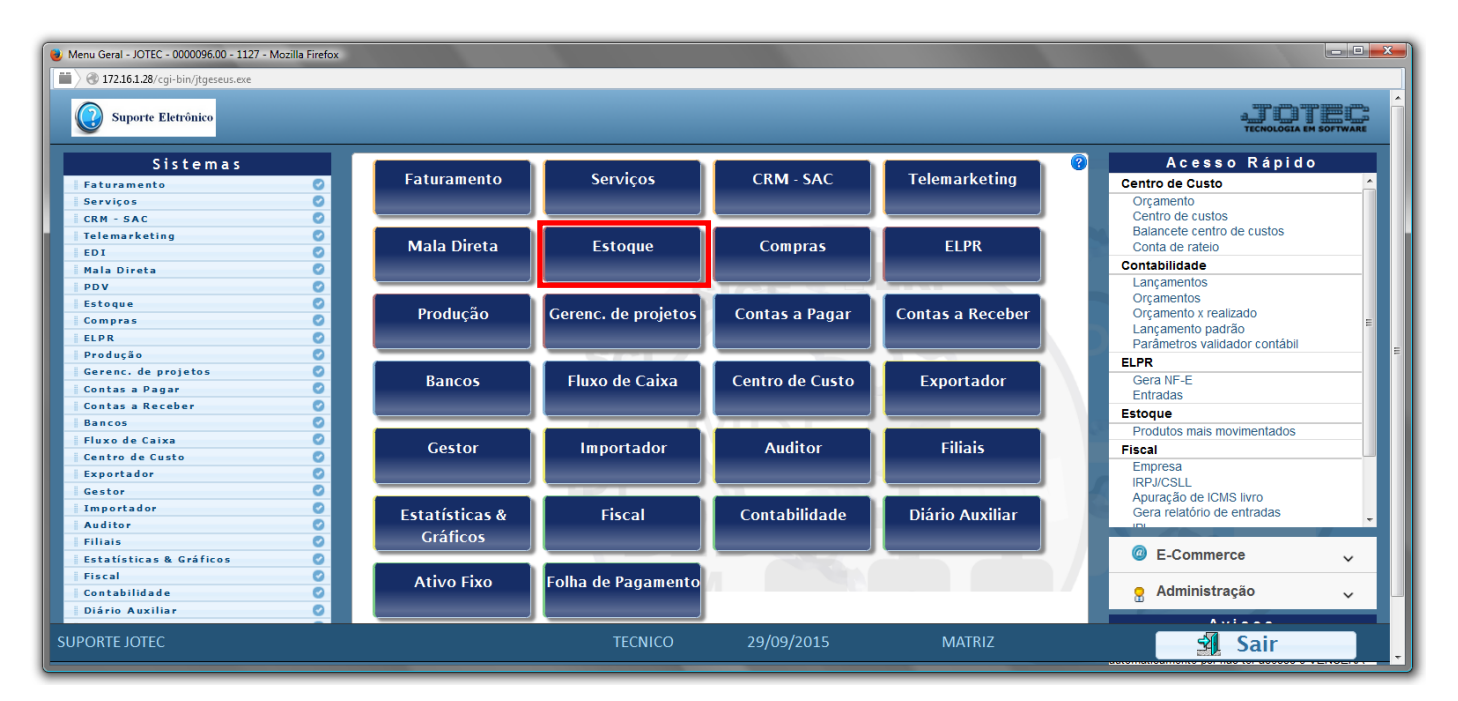

Em seguida acesse: Gerador > Gera relatório p/ prod. subordinados

| Menu do Estoque - JOTEC - jtetme01 - 0000042.01 - Mozi                                                                                                    | lla Firefox                                  |                                                                                                    |                                                                                     |                    |                       |                    |                              |         |  |
|----------------------------------------------------------------------------------------------------|----------------------------------------------|----------------------------------------------------------------------------------------------------|-------------------------------------------------------------------------------------|--------------------|-----------------------|--------------------|------------------------------|---------|--|
| Suporte Eletrônico                                                                                                    |                                              |                                                                                                    |                                                                                     |                    |                       |                    |                              |         |  |
| Sistemas                                                                                                    | <u>A</u> rquivo                              | A <u>t</u> ualização                                                                                                    | <u>C</u> onsulta                                                                    | R <u>e</u> latório | Relatório DIPI        | Geradores          | E                            | ESTOQUE |  |
| Faturamento     Image: Comparent of the second second | Gera<br>Gera<br>Gera<br>Gera<br>Gera<br>Gera | relatório p/fo<br>relatório p/ cl<br>relatório p/pr<br>rel. p/prod.su<br>relatório p/ m<br>relatório p/re<br>arq.p/código | rnecedores<br>lientes<br>rodutos<br>ubordinado<br>rovimentaça<br>ceita<br>de barras | ]                  | -                     |                    |                              | E       |  |
| Suporte eletrônico                                                                                                    |                                              | F                                                                                                    | P-Produtos                                                                          |                    | K-Produto (           | p/fornec.          | V-Produto p/vendas           |         |  |
| Treinamento                                                                                                    |                                              | M-Movimento                                                                                                    |                                                                                     |                    | B-Valor produto       |                    | X-Produto p/cliente          |         |  |
| Melhorando sua empresa                                                                                                    |                                              | L-Pro                                                                                                    | oduto p/comp<br>revisão movt                                                        | ora<br>io          | S-Suboro<br>I-Produto | dinado<br>o c/foto | R-Receitas<br>F-Menu Inicial |         |  |
| SUPORTE JOTEC                                                                                                    |                                              |                                                                                                    | TECN                                                                                | ICO                | 23/11/2015            | MATRIZ             | 2                            |         |  |

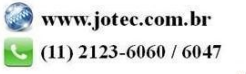

Com a tela de "Gerador de relatório de produtos subordinados" aberta, informe o (1)Código, um (2)Título e selecione as (3)Opções/Informações desejadas que serão visualizadas no relatório a ser emitido. Depois, clique no ícone do "Disquete" para incluir o "relatório" desejado.

| 😕 Gerador de relatório de proc       | dutos subordir                                                                                                    | ados - JOTEC - jtetgsul | o.html - 0000012 - Moz | zilla Firefox |     |   |   |  |
|--------------------------------------|----------------------------------------------------------------------------------------------------|-------------------------|------------------------|---------------|-----|---|---|--|
| 🔲 🖉 172.16.1.28/cgi-bin/jtetgsub.exe |                                                                                                    |                         |                        |               |     |   |   |  |
|                                      | Lista                                                                                                    | 🗋 M                     | 823                    |               |     |   | * |  |
| 1                                    | Código     Tírulo     2       Ordem do relatório     Image: Código     Grupo/Código       Ocódigo     Grupo/Código     Localização/Código |                         |                        |               |     |   |   |  |
|                                      |                                                                                                    |                         |                        |               |     |   |   |  |
|                                      |                                                                                                    |                         |                        |               |     |   |   |  |
|                                      | Imprime título                                                                                                    | o do grupo              | Tamanho total          | 000           |     | 3 |   |  |
|                                      |                                                                                                    | Descricao               | Abreviatura            | Tamanho       | - 1 |   |   |  |
|                                      | CODIGO                                                                                                    |                         | CODIGO                 | 22            | -   |   |   |  |
|                                      | SUBORDIN                                                                                                    | IADO                    | SUBORDINADO            | 22            | Ξ   |   |   |  |
|                                      | DENOMIN.                                                                                                    | C/40                    | DENOMINACAO            | 42            |     |   |   |  |
|                                      | GRUPO                                                                                                    |                         | GRP                    | 05            |     |   |   |  |
|                                      | LOCALIZA                                                                                                    | CAO                     | LOCAL.                 | 12            |     |   | - |  |

Feita a inclusão da configuração do relatório desejado, informe o (1)Código e clique no ícone do Binóculo para pesquisar o relatório.

| ſ | 🧶 Gerador de relatório de produtos subordinados - JOTEC - jtetgsub.html - 0000012 - Mozilla Firefox |   |
|---|----------------------------------------------------------------------------------------------------|---|
|   | IT2.16.1.28/cgi-bin/jtetgsub.exe                                                                    |   |
|   | Lista                                                                                               | Â |
|   | 1 Código Título                                                                                     |   |

> Feito isso, clique no ícone do "Bloco de Notas", para gerar o relatório desejado.

| Gerador de relatório de produtos subordinados - JOTEC - jtetgsub_1.html - Mozilla Firefox |   |
|-------------------------------------------------------------------------------------------|---|
| 172.16.1.28/cgi-bin/jtetgsub.exe                                                          |   |
| 🗋 🗛 🗇 🕁 🚼 😰 🗐 🛃                                                                           | Â |
| Lista                                                                                     |   |
| Código 001 Título SUBORDINADO teste                                                       | - |

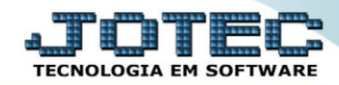

Será aberta a tela de "Gerador de relatório de produtos subordinados". Informe os (1)Campos desejados/necessários para a emissão do relatório e selecione as (2)Opções para impressão desejada. Clique no ícone da "Impressora" para emitir.

| 🧶 Gerador de relatório de produtos subordinados - emissão - JOTEC - jtetgsub_3.html - Mozilla Firefox                                |                |                               |  |  |  |  |  |  |
|----------------------------------------------------------------------------------------------------|----------------|-------------------------------|--|--|--|--|--|--|
| 🗎 🖉 172.16.1.28/cgi-bin/jtetgsub.exe                                                                                                 |                |                               |  |  |  |  |  |  |
| 172.16.1.28/cgi-bin/jtetgsub.exe   Relatório 001 SUBORDI   Produto   Inicial   Final   Descrição   Inicial   Final   Inicial   Final | NADO teste     | Grupo<br>Inicial<br>Final zzz |  |  |  |  |  |  |
| 2 Imprime Sub-total                                                                                                    | m estoque zero |                               |  |  |  |  |  |  |
| Linhas por página: 055                                                                                                    |                |                               |  |  |  |  |  |  |

> Selecione a opção: *Gráfica Normal – PDF com Logotipo* e clique na *Impressora*.

| 😻 Escolha do tipo de impressão - JOTEC - jttrimpr - 0000028 - Mozilla Firefox |   |
|-------------------------------------------------------------------------------|---|
| 172.16.1.28/cgi-bin/jtfmle46.exe                                              | E |
| Via de impressão                                                              |   |
| Local O Servidor (Cups)                                                       |   |
| Configurações de impressão                                                    |   |
| 🔘 visualização (o browser assume o controle da impressão)                     |   |
| gráfica normal - PDF com Logotipo Baixa arquivo texto                         |   |
| C caractere normal (para impressoras matriciais e laser)                      |   |
| caractere reduzido (apenas para impressoras matriciais)                       |   |
| Selecione a impressora desejada:                                              |   |
|                                                                               |   |
|                                                                               |   |

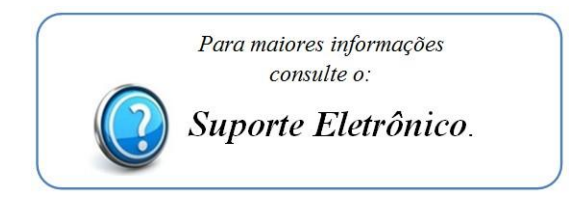

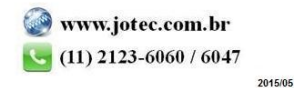